راهنمای مراحل پرداخت

- ۱- ابتدا به آدرس اینترنتی https://student-portal.du.ac.ir/epay مراجعه کنید
- ۲- در صفحه باز شده لطفا تیک مربوط به "میپذیرم که عواقب پرداخت اشتباه به عهده دانشگاه نخواهد بود" را بزنید.

|   | به سامانه پاد ( پردافت الکترونیکی دانشگاه دامغان ) څوش آمدید .                                                                                                    |  |  |  |
|---|----------------------------------------------------------------------------------------------------|--|--|--|
|   | سامانه پـاد (پردافت الکترونیکی دانشگاه )                                                                                                    |  |  |  |
| ľ | با استفاده از این سامانه شما قادر به واریز وجه به صورت غیر حضوری و آنی به حساب <b>درآمد اختصاصی دانشگاه دامغان</b> خواهید بود.                                                                                                    |  |  |  |
|   | پرداخت شما با اتصال این سامانه به درگاه پرداخت اینترنتی شرکت سداد از طریق شاپرک صورت خواهد گرفت. پرداخت از طریق تمامی کارت های عضو شتاب<br>امکانپذیر است.                                                                                                    |  |  |  |
|   |                                                                                                    |  |  |  |
|   | <b>ندر؛</b> نطق در هیچ یک از فراخل واریز وجه از ددمه های <u>انکانکا بکافل و کامه این</u> استفاده نفرهایید. عمن وارد شدن به درداه پرداخت اندیرونیدی دفت<br>فرمایید که آدرس بالای صفحه مربوط به بانک مورد نظر باشد و همچنین نام صاحب حساب، شخص یا سازمان مورد نظر باشد. |  |  |  |
|   | با زدن تیک گزینه زیر، باکس مربوط به وارد کردن کدملی به شما نمایش داده می شود .                                                                                                    |  |  |  |
|   | 🗌 مې پذيرم كه عواقب پرداخت هاى اشتباه به عهده دانشگاه نخواهد بود .                                                                                                    |  |  |  |
|   |                                                                                                    |  |  |  |
|   |                                                                                                    |  |  |  |

۳- سپس در ورودی مربوط به کد ملی (که پس از انتخاب تیک مرحله دوم ظاهر می شود) شماره ملی را
 وارد کنید. با زدن بررسی و ورود به فرایند پرداخت وارد مرحله پرداخت شوید

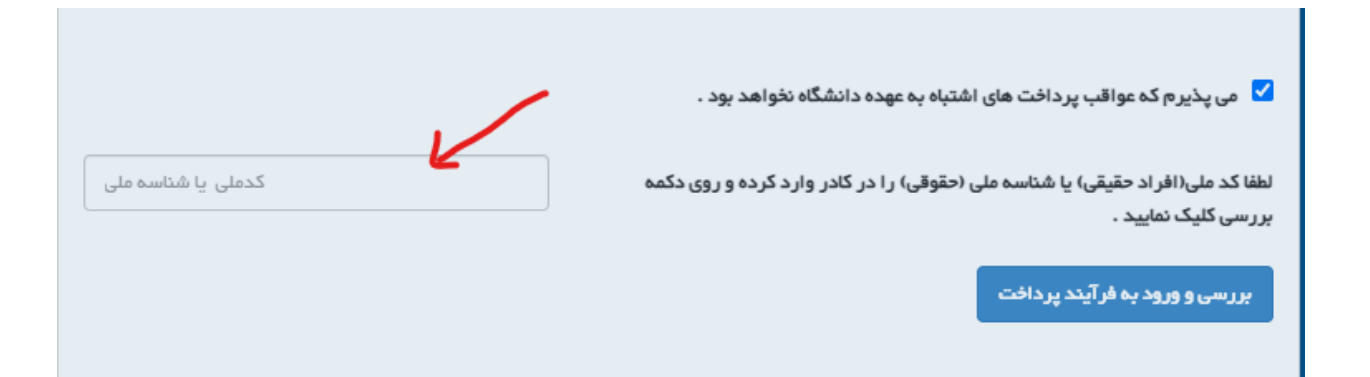

۴- در صفحه پرداخت تمامی اطلاعات را با دقت پر کرده و در بخش مبلغ، هزینه مربوط به کنفرانس را
 وارد کنید (برای مشاهده هزینه ها به آدرس

<u>https://18imec.du.ac.ir/fa/news.php?rid=38</u> مراجعه کنید) حتما در بخش عنوان پرداخت گزینه هجدهمین کنفرانس اموزش ریاضی را انتخاب فرمایید

| ۰ ۹۳۷ ۱۶۱ ۱۵۳۸                                           | تلفن همراه : *                                        |  |
|----------------------------------------------------------|-------------------------------------------------------|--|
| داخت موفق استفاده می شود .                               | * از شماره تلفن همر اه جهت ارسال کد پیگیری در صورت پر |  |
| nasserakhoundi@gmail.com                                 | پست الکترونیکی : *                                    |  |
| <b>— &lt;</b>                                            | مبلغ (ريال) : *                                       |  |
| انتخاب کنید                                              | عنوان پر داخت : *                                     |  |
| سامانه کاریابی دانشگاه دامغان                            | *                                                     |  |
| هجدهمین خنفرانس امورش ریاضی<br>آزمایشگاه – آزمایشگاه XRD | وسينه                                                 |  |
| آزمایشگاه – زمین شناسی<br>آزمایشگاه – زیست شناسی         |                                                       |  |
| آزمایشگاه – شیمی                                         | انتخاب در گاه :                                       |  |
| انتخاب كنيد                                              |                                                       |  |

۵- در صفحه جدید اطلاعات پرداخت شامل مبلغ و کد ملی را لطفا کنترل فرمایید و شناسه درخواست
 (شماره سفارش) را حتما یادداشت کنید و شروع فرایند پرداخت را کلیک کنید

|                             | مقدار-ريال                |
|-----------------------------|---------------------------|
|                             |                           |
| ,ش)                         | شناسه درخواست (شماره سفار |
|                             | 5 9V                      |
|                             | کدملی/ شناسه ملی          |
|                             | 34148V38888               |
| شروع فرآيند پرداخت اينترنتي | بازگشت به منفحه خانگی     |

۶- از نتیجه نهایی حتما اسکرین گرفته و اطلاعات را برای ثبت در سامانه داشته باشید

| واریز به حساب دانشگاه دامغان – سامانه پرداخت الکترونیکی دانشگاه                                                             |                |  |
|----------------------------------------------------------------------------------------------------|----------------|--|
|                                                                                                    |                |  |
| عملیات با موفقیت انجام شد                                                                                                   | نتيجه تراكنش : |  |
| 5 9 V                                                                                                    | شماره سفارش :  |  |
| <ul> <li>• &lt; \\\\\\\\\\\\\\\\\\\\\\\\\\\\\\\\\\\</li></ul>                                                               | شماره پیگیری : |  |
| ۳۲۳۶۶۱۸۸۵۱۸۰                                                                                                    | شماره مرجع :   |  |
|                                                                                                    | مبلغ واریزی :  |  |
| با تشکر از شما، عملیات پرداخت با موفقیت انجام شد .<br>لطفا شماره پیگیری و شماره مرجع را برای پیگیری های بعدی نگهداری کنید . |                |  |
| بازگشت به صفحه نخست                                                                                                    |                |  |